# ■SOLAMILUインストール手順書(Linux)

## 1.SOLAMILUインストール

SOLAMILUではネットワーク内をスキャンするためにオープンソースのnmapを使用しています。 そのためnmapも同時にインストールします。

①zipファイルを展開後、展開を行ったフォルダに移動し右クリックで「端末」を開いてください。 ②「端末」で以下のコマンドを入力しshを実行してください。

./install\_linux.sh ※install\_linux.shとSOLAMILU-1.0.0.x86\_64.rpmは同じ場所に保管してください。 ※コマンドが実行できない場合下記のコマンドで.shファイルに実行権限を与えてください chmod +x install\_linux.sh

#### ③【重要】本ソフトウェアをダウンロードする際は、利用規約を必ずお読みください。」

利用規約に同意する場合、「y」を入力してインストールを進めてください。

※下記はサンプルの為、実際の内容とは異なります。

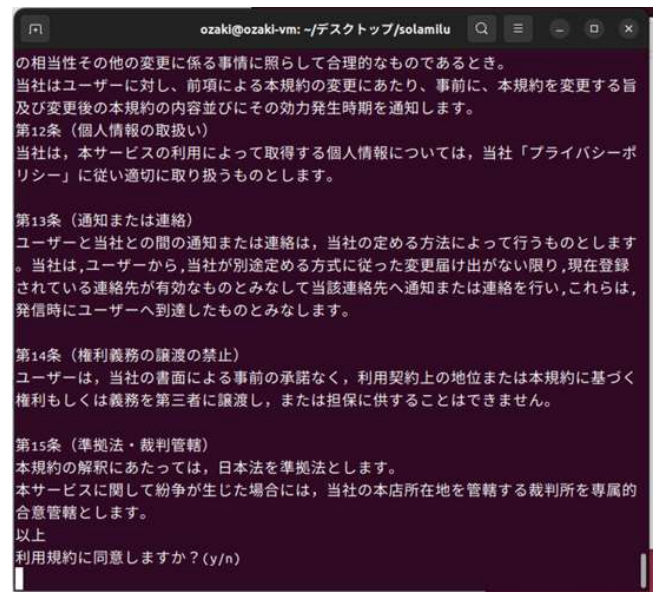

③ 管理者パスワードを要求されるので管理者パスワードを入力してください。

次頁に続く

## 2. パスワード入力無効化

定期的にnmapを実行しますが、管理者権限で実行する必要があります。 そこで以下の設定を行いパスワード入力を無効化します。

※下記設定はnmap実行時以外には適用されません。

なお、パスワード入力の無効化を実施しなかった場合、nmapが実行されず SOLAMILUの主要機能が実行されないため、SOLAMILUが正常稼働しません。

- コマンドラインで下記を入力すると設定ファイルが開きます。 sudo visudo
- ② 以下の手順で開いた設定ファイルの最後に1行追加し、上書き保存します。
  - a. 一番下に移動します
  - b. iキーを押下します(テキスト編集モードになります)
  - c. Enterキーを押下します(改行)
  - d. 以下を貼り付けます
    <u>XXXXXXXXX</u> ALL=(ALL) NOPASSWD: /usr/bin/nmap
    PCのユーザ名
    例) PCユーザ名が yamaさん の場合、

yama ALL=(ALL) NOPASSWD: /usr/bin/nmap

- e. Escキーを押下します
- f. :wqを入力します
- g. Enterキーを押下します
- <留意事項>
  - パスワード無効化の設定はセキュリティー上の観点から
  - 上記のようにnmapのみを対象として設定してください。

※上記以外の設定を行った場合、弊社の責任外とさせて頂きます。

## 3.アンインストール

①下記のコマンドを実行

sudo yum remove SOLAMILU